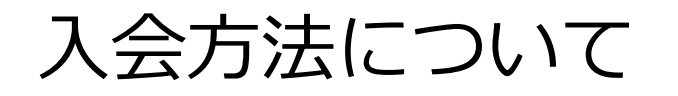

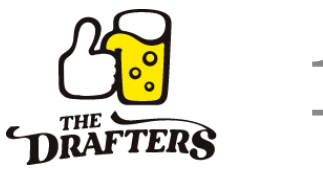

### Webからの入会方法をご紹介いたします。

## <u>ドラフターズは、本格泡リッチサーバーとウッディーサーバーの2種類のサーバーがございます。</u> まずはお好みのデザインのサーバーをご選択ください。

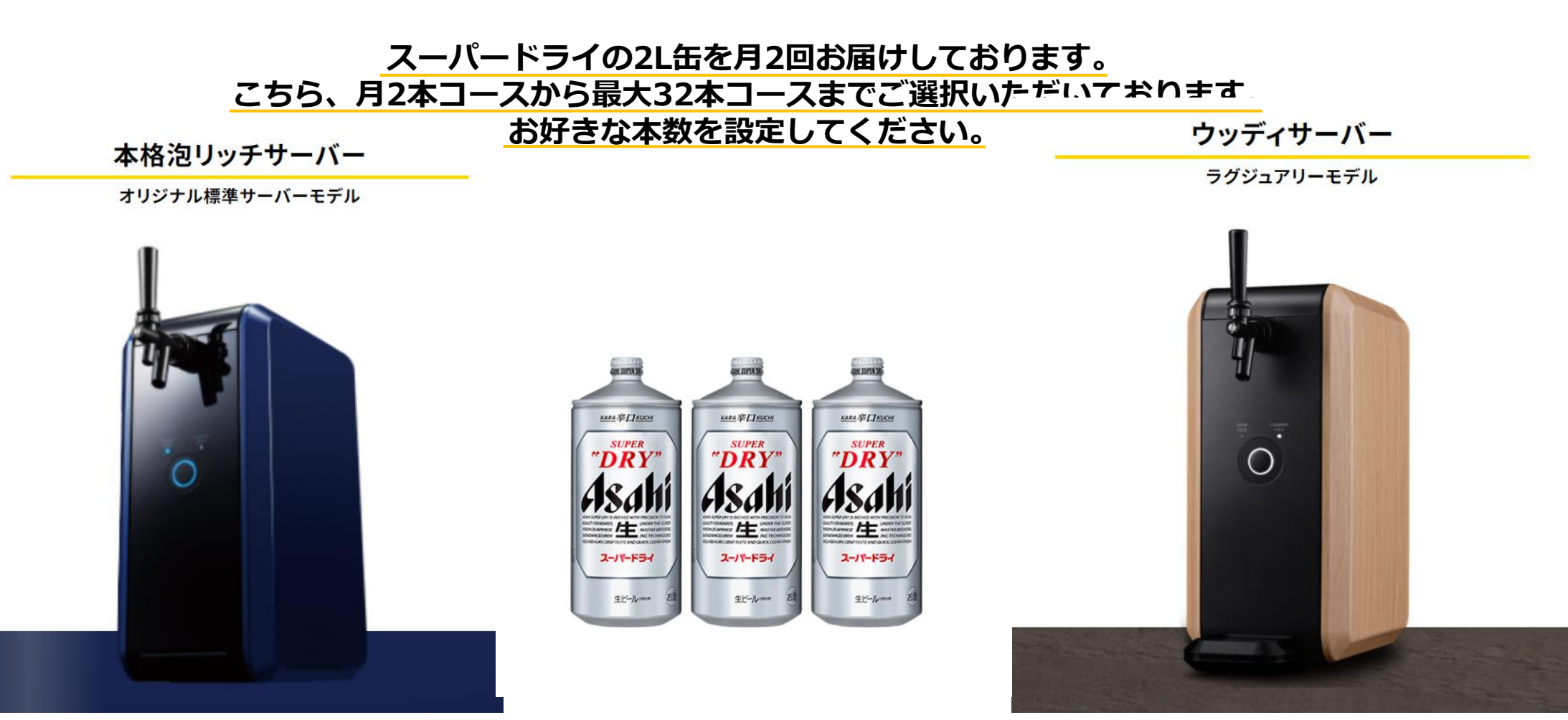

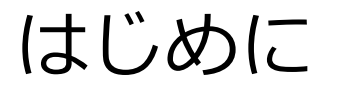

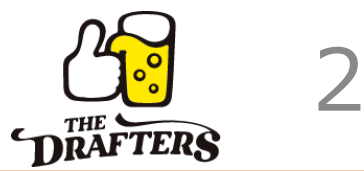

## <mark>スマートフォン</mark>からのお申込みと<mark>PC</mark>からのお申込みの2つのパターンをご紹介いたします。

スマートフォンからお申込み・・・P4~9

PCからのお申込み・・・P11~16

ご自身に合ったツールからご入会をお待ちしております!

PCからの入会はこちら

スマートフォンからはこちら→

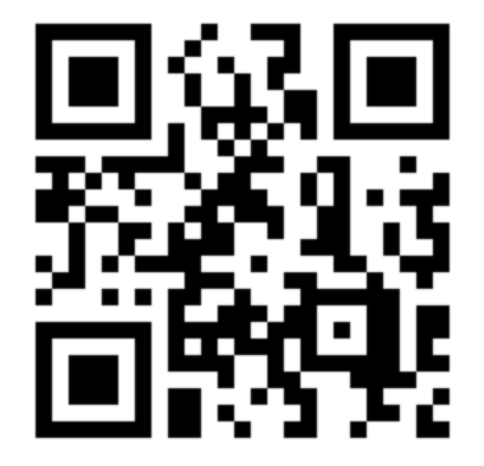

サーバーとコース選択について

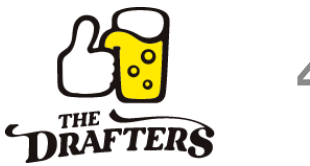

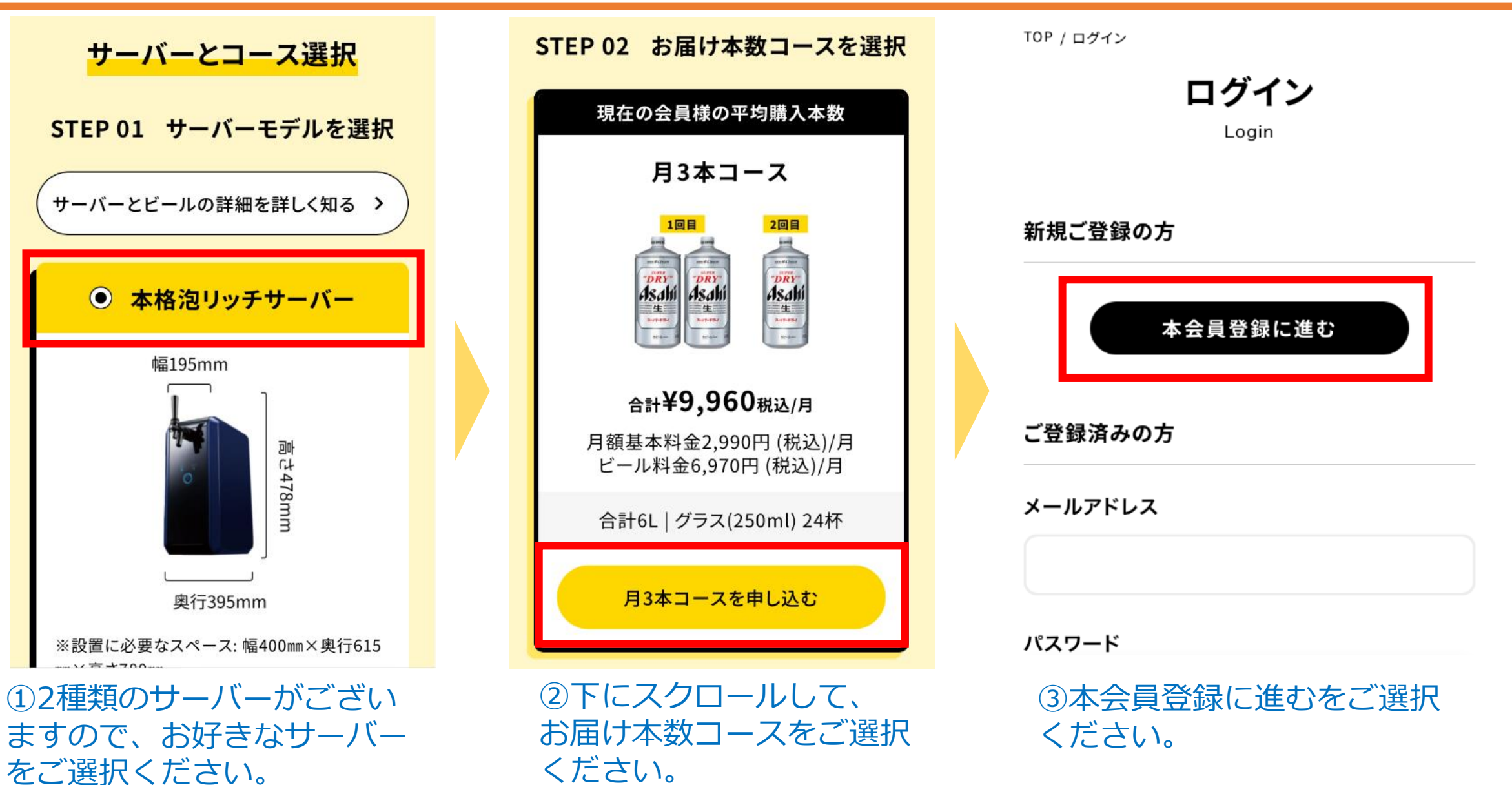

## スマートフォンからの本会員登録について 確認事項・会員規約ページについて ※重要

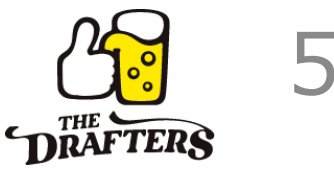

ご登録前にご確認ください

 ・本会員登録後のキャンセルはできません。 利用開始から6か月以内に休会(契約の解) 除)される場合にはサーバーの整備にかかる 費用として税込8.500円をご負担いただきま す。 ・営利目的または商業目的により本サービス を利用することは禁じております。 ・デビットカード、プリペイドカードでのお 申込みの場合は、ご登録後に1か月分の代金 を即時引き落としさせて頂きます。 ※お支払いはクレジットカードのみです。会 員登録にはクレジットカード入力が必要で す。 ※下部の会員規約を最後までお読みの上でお 進みください。

### 第1章 **第1条(ご利用規約)**

当社は当社サイト利用の顧客が、以下の 利用規約をすべて遵守することを前提に 商品販売サービスをご提供します。

### 第2条(本規約の目的)

【第1項】

ドラフターズ会員規約(以下、「本規 約」といいます。)は、アサヒグループ ジャパン株式会社(以下、「アサヒ」と いいます。)が管理・運営・販売するビ ④確認事項・会員規約のページ に移ります。 ご登録前に必ずご確認をよろし くお願いいたします。

ご確認いただきましたら、その まま規約に同意するをご選択く ださい。

規約に同意する

## 注文者情報の入力・配送サイクルの設定

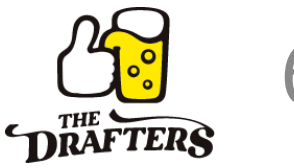

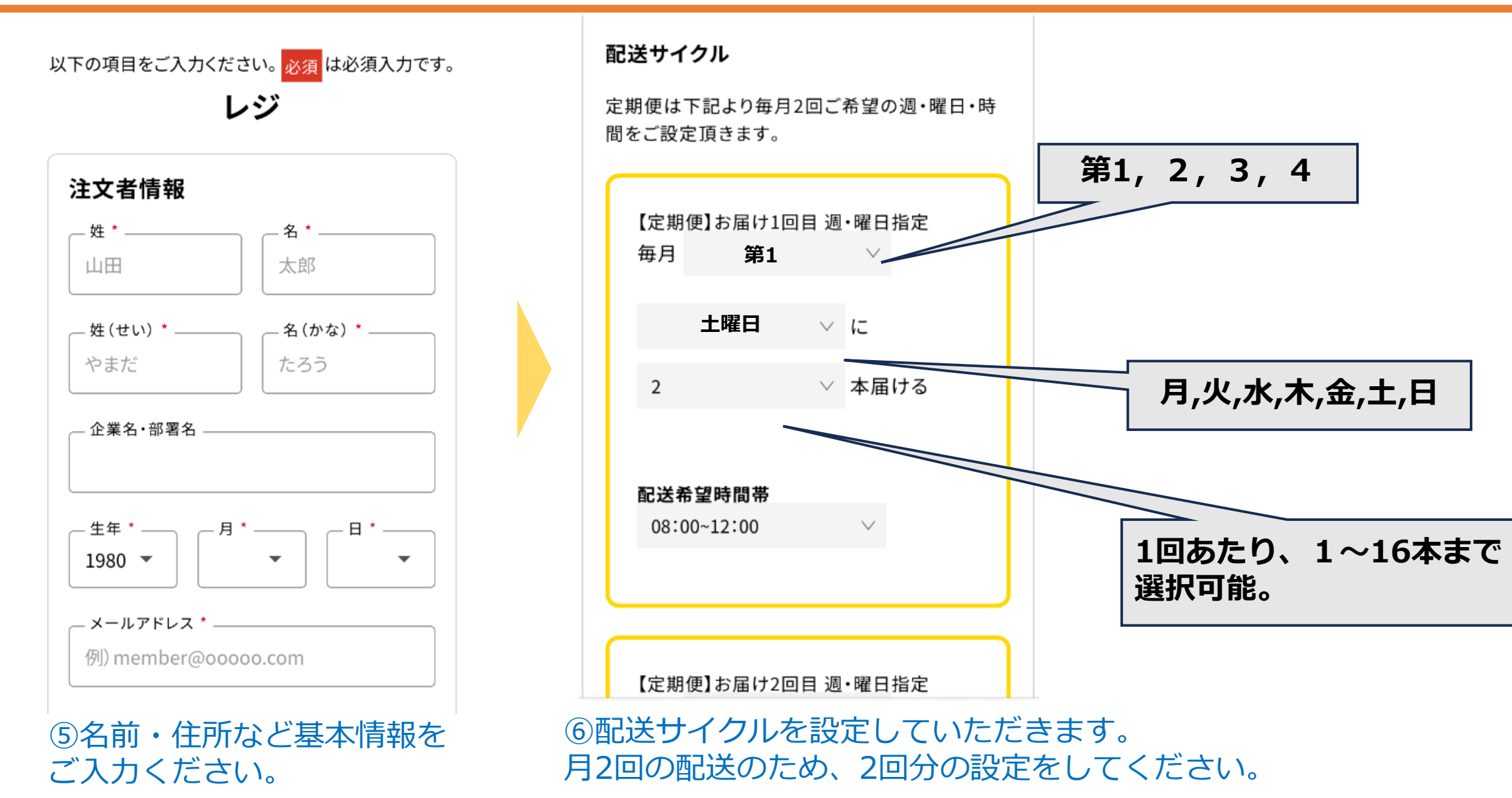

## スマートフォンからの本会員登録について お支払い方法の入力① ※お支払い方法はクレジットカードのみです。

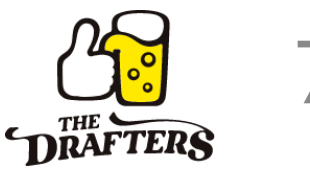

るカードの名前のことです。

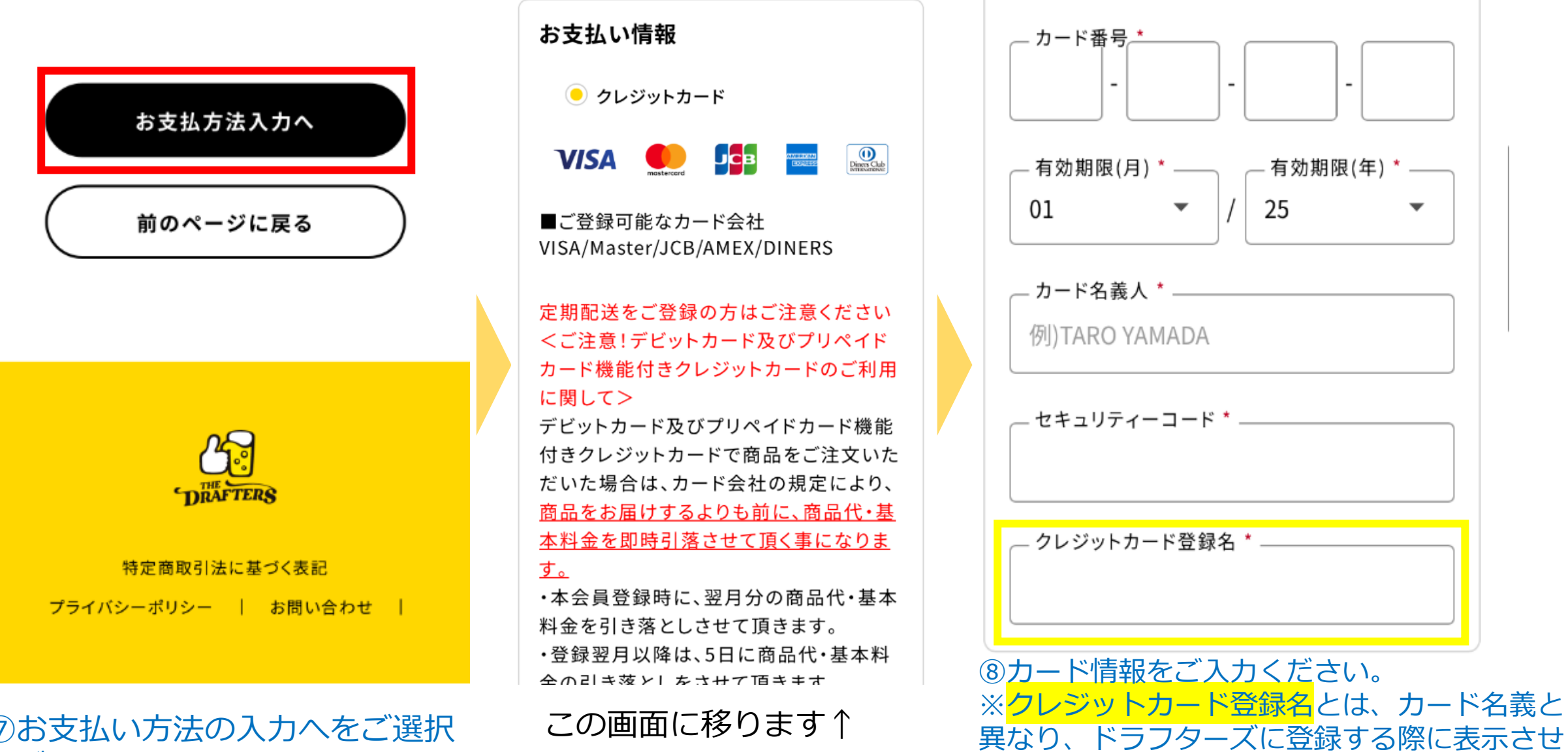

⑦お支払い方法の入力へをご選択 ください。

## 注文内容の確認と確定

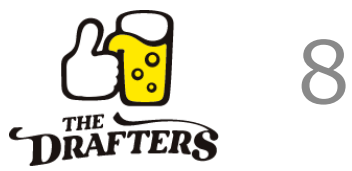

総合計(2個の商品):

### ¥7,980

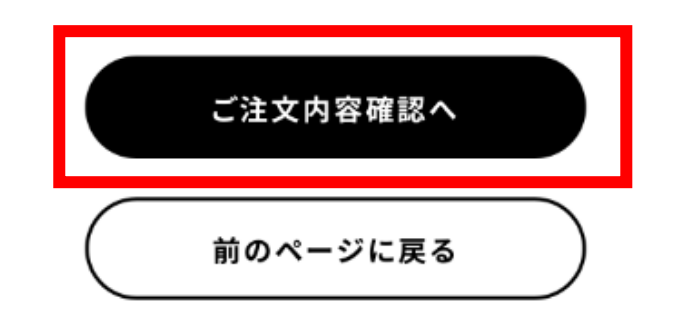

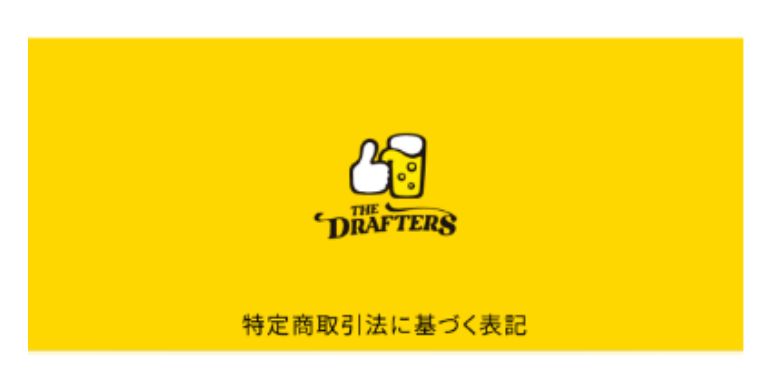

⑨ご注文内容の確認へをご選択 ください。

# 注文者情報

### 氏名

朝日太郎 様 (あさひたろう さま)

レジ

#### メールアドレス

XXXXX@XXX.co.jp

### 住所

〒130-8602 東京都墨田区 吾妻橋1丁目23-1

#### 電話番号

#### 080-XXXX-XXXX

↑この画面になります。 住所・お支払い情報・定期便内容 などをご確認ください。

#### サーバーの返品・交換について

お客様のご都合による返品・交換は承って おりませんので予めご了承願います。 お気づきの点がありましたら、お手数ですが ドラフターズコールセンターまでお問い合 わせください。

(0120-08-1022)午前10:00~午後19:00 ※年末年始を除く

## 詳しくは

「ご利用ガイド(https://drafters.jp/Pag e/guide.aspx)」をご確認ください。

注文を確定する

⑩注文を確定するをご選択ください。これで入会完了です。

LINE連携について スマートフォンからの連携方法

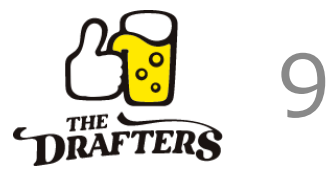

本会員登録完了

STEP01 LINEとお友だち登録する。 ※既に登録済の方は、 <STEP 02> にお進みください。 💵 友だち追加 STEP02 下記ボタンよりマイページに ログインの上、LINE連携をする。 ※ご連携いただかないと、入会前の 方向け配信となってしまいますので、 ご連携をお願いします。 💵 マイページへ

① ♥ kt 5 km のボタンから、LINEのお友達登録を行ってください。 すでに登録いただいている方はSTEP 2 へお進みください。

のボタンからマイページにログインの上、

LINE マイページへ

(2)

LINE連携を行います。

## ※LINE連携を行うことで、 <mark>会員様向けの配信を受け取っていただくことができます。</mark> 新商品発売情報などお得な情報を配信していますので、 ぜひご連携をお願いいたします。

# PCからの本会員登録について

# PCからの本会員登録について

月5本以上のお申し込みはこちら

サーバーとコース選択について

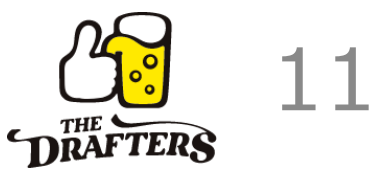

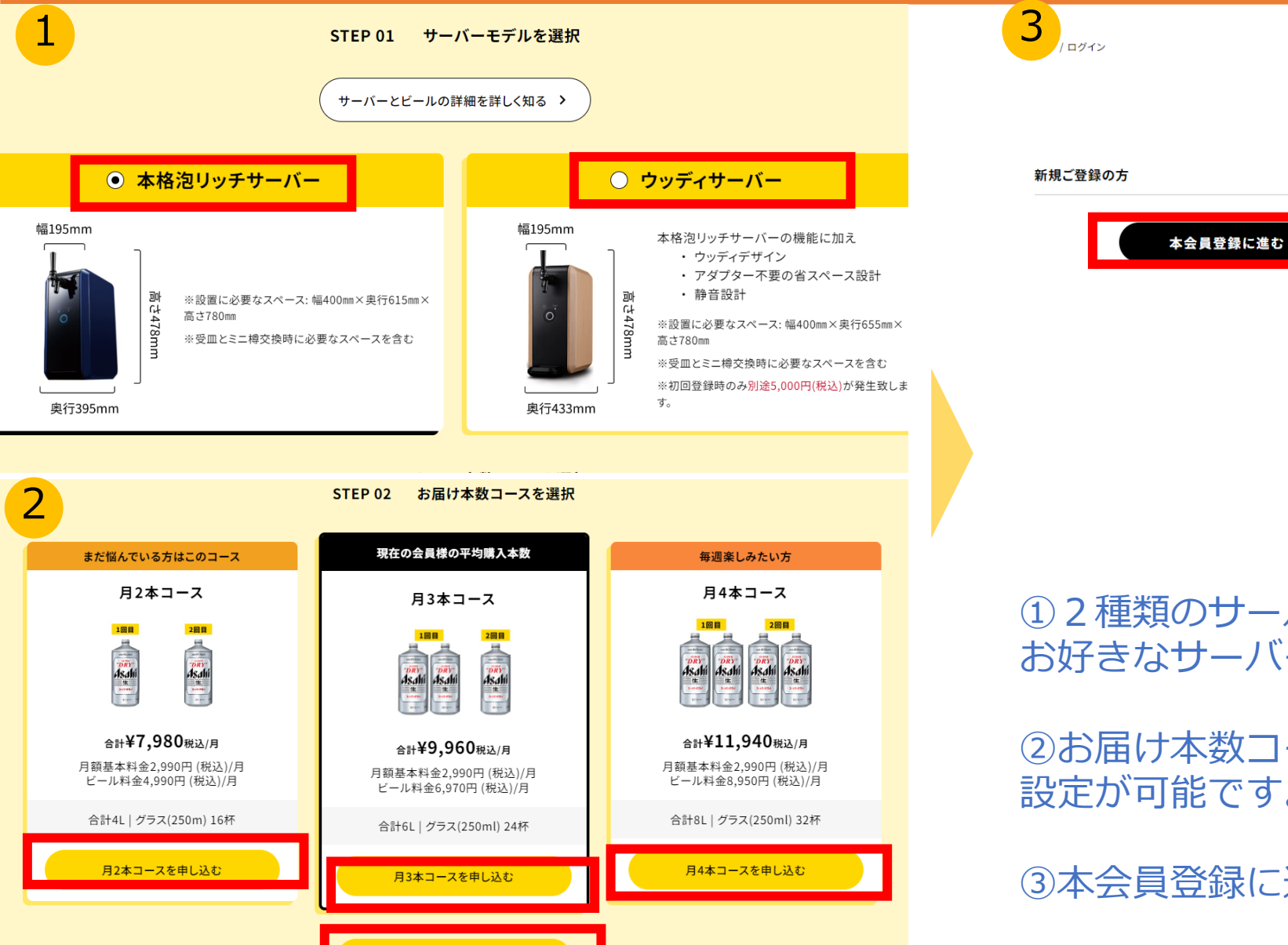

## Login ご登録済みの方 メールアドレス パスワード の ログインIDを記憶する バスワードを忘れた方はこちら

※簡単アンケート登録完了時のメール内容をご確認ください。

①2種類のサーバーがございますので、
 お好きなサーバーモデルを選択してください。

ログイン

②お届け本数コースをご選択ください。月2~32本まで

設定が可能です。

③本会員登録に進むをご選択ください。

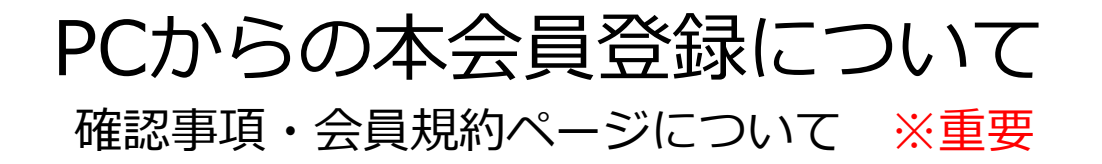

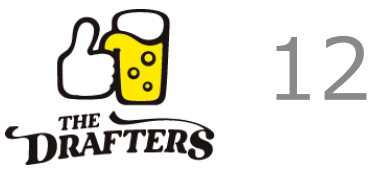

#### ご登録前にご確認ください

・本会員登録後のキャンセルはできません。
 ・利用開始から6か月以内に休会(契約の解除)される場合にはサーバーの整備にかかる費用として税込8,500円をご負担いただきます。
 ・営利目的または商業目的により本サービスを利用することは禁じております。
 ・デビットカード、プリペイドカードでのお申込みの場合は、ご登録後に1か月分の代金を即時引き落としさせて頂きます。
 ※お支払いはクレジットカードのみです。会員登録にはクレジットカード入力が必要です。
 ※下部の会員規約を最後までお読みの上でお進みください。

#### 会員規約

#### ドラフターズ 本格泡リッチサーバー会員規約

Terms of use

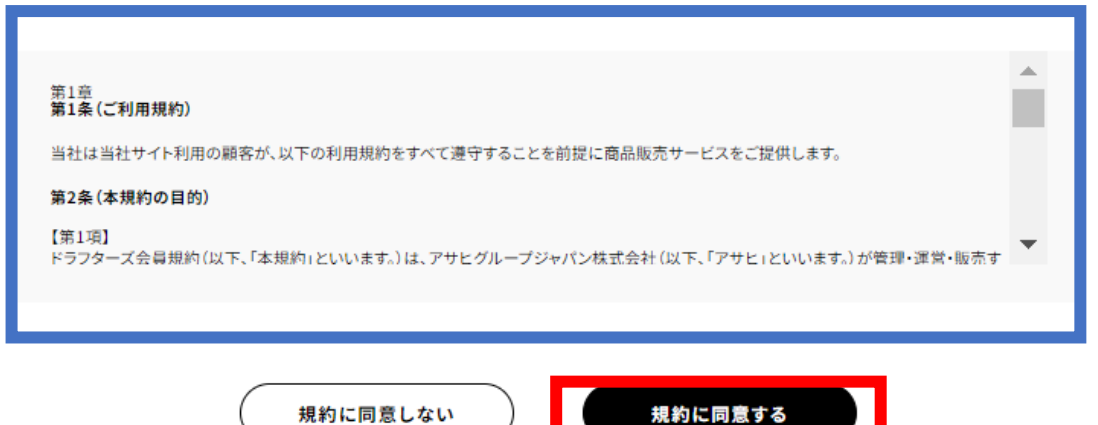

④確認事項・会員規約のページに移ります。 ご登録前に必ずご確認をお願いいたします。

ご確認いただきましたら、そのまま規約に同意するをご選択ください。

## PCからの本会員登録について 注文者情報の入力・配送サイクルの設定

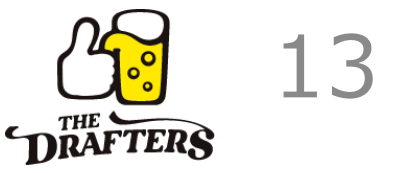

| お届け先情報入力<br>                                                            | 配送サイクル<br>定期便は下記より毎月2回ご希望の週・曜日・時間をご設定頂きます。                    |
|-------------------------------------------------------------------------|---------------------------------------------------------------|
| 以下の項目をご入力ください。<br><b>8</b> 5<br>レジ                                      | 【定期便】お届け1回目週・曜日指定<br>毎月 第1 ∨ 金曜日 ∨ に 2 ∨ 本届ける                 |
| 注文者情報       姓*       山田       姓(せい)*       やまだ         名(かな)*       たろう | 配送希望時間帯<br>08:00~12:00 ∨ 1回あたり、1~16本まで<br>選択可能。 月,火,水,木,金,土,日 |
| 企業名·部署名<br><br>生年 * 月 * 日 *<br>1980 ▼                                   | 【定期便】お届け2回目 週・曜日指定<br>毎月 第2 ∨ 土曜日 ∨ に 1 ∨ 本届ける<br>配送希望時間帯     |
| ×ールアドレス *例) member@ooooo.com                                            | 08:00~12:00 ∨                                                 |

⑤名前・住所など基本情報をご入力ください。

⑥配送サイクルを設定していただきます。 月2回の配送のため、2回分の設定をしてください。

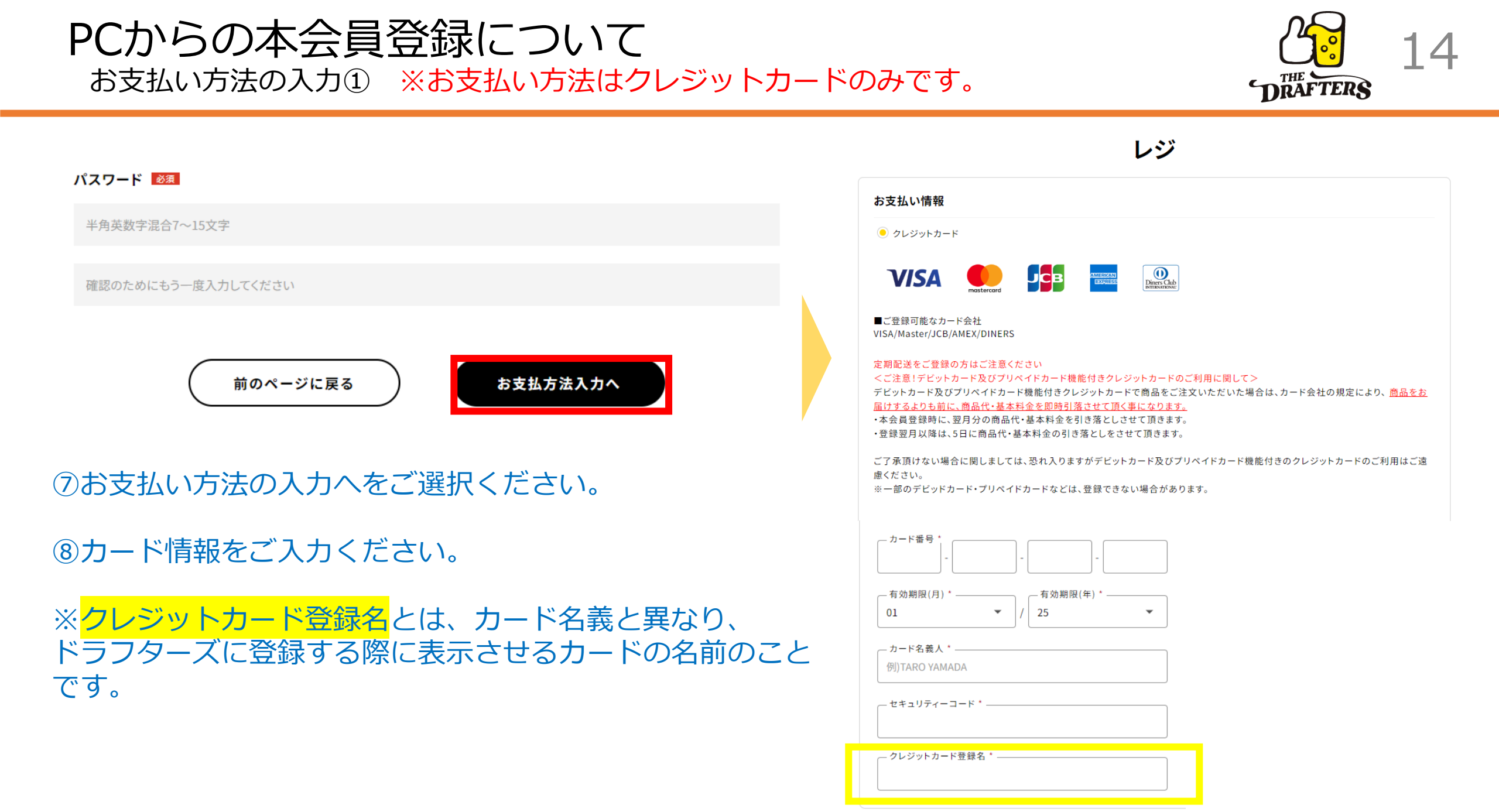

# PCからの本会員登録について

## 注文内容の確認と確定

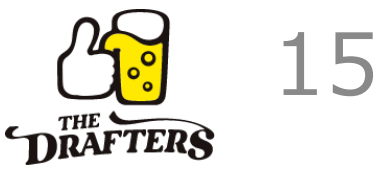

| ● 数量: 1<br>¥0(税込) |  |
|-------------------|--|
| 小計                |  |
| ¥0                |  |
| クーポン割引額           |  |
| ¥O                |  |
| 配送料金              |  |
| ¥0                |  |
| 合計(税込)            |  |
| ¥0                |  |
|                   |  |

総合計(2個の商品):

¥13,920

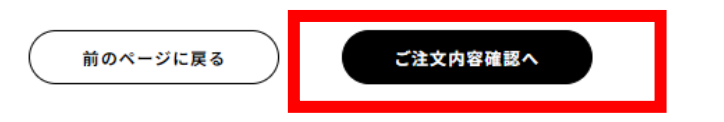

#### 総合計(2個の商品):

¥13,920

#### 返品・交換について

商品の品質・管理には万全を期しておりますが、万一、商品に問題や不具合があった場合は、お手数ですがドラフターズコー ルセンターまでお問い合わせください。 (0120-08-1022)午前10:00~午後19:00 ※年末年始を除く

#### サーバーの返品・交換について

お客様のご都合による返品・交換は承っておりませんので予めご了承願います。 お気づきの点がありましたら、お手数ですがドラフターズコールセンターまでお問い合わせください。 (0120-08-1022)午前10:00~午後19:00 ※年末年始を除く

#### 詳しくは

ご利用ガイド(https://drafters.jp/Page/guide.aspx)」をご確認ください。

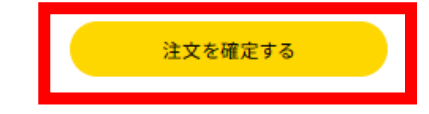

## ⑨ご注文内容の確認へをご選択ください。

# ⑩住所・お支払い情報・定期便内容などをご確認ください。 注文を確定するをご選択ください。これで入会完了です。

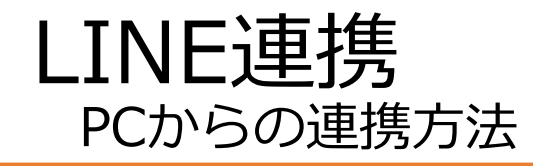

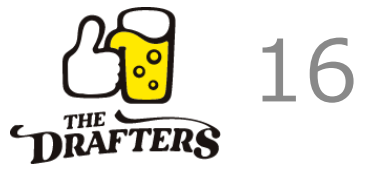

### 完了 ご注文ありがとうございました! ご注文を完了いたしましたので、確認メールをお客さまへ送信いたします。 ご注文成立後のお客さまのご都合による返品・交換は、原則としてお受けしかねます。 今後ともうまい生ビールで乾杯!をお楽しみください。

## 本会員登録完了

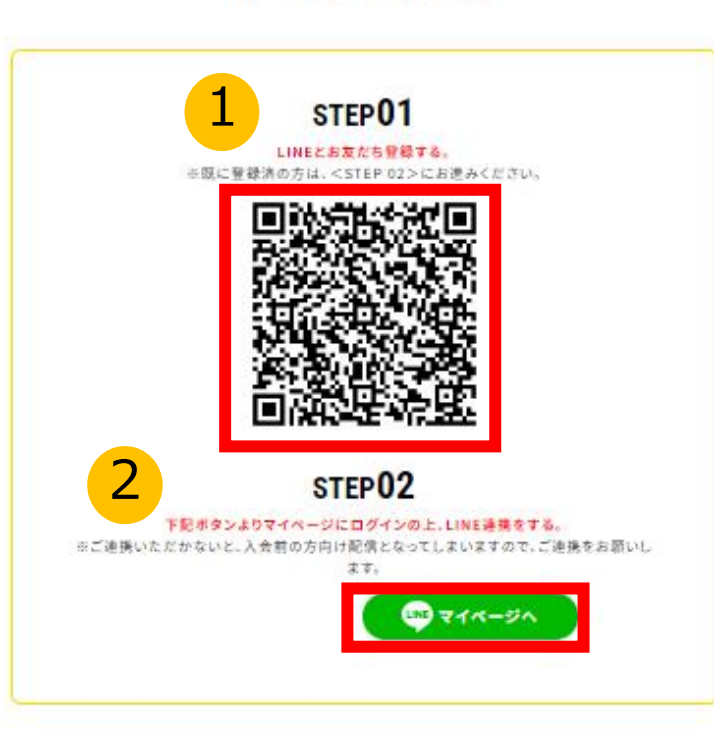

## ①赤枠のQRコードから、LINEのお友達登録を行ってください。 すでに登録いただいている方はSTEP2へお進みください。

2

山川 マイページヘ

のボタンからマイページにログインの上、

LINE連携を行います。

※LINE連携を行うことで、 <mark>会員様向けの配信を受け取っていただくことができます。</mark> <mark>新商品発売情報などお得な情報を配信していますので、</mark> ぜひご連携をお願いいたします。